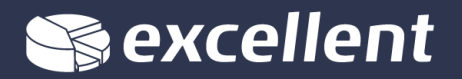

## GLOBAALSE KASUTAJA VALIDEERIMINE (Standard Books 8.5 versiooni põhjal)

Valideerimise toiming on vaja teostada igale kasutajale ainult üks kord. Valideerimise käigus seotakse iga kasutajaga tema e-maili aadress ja parool, millega saab edaspidi programmi siseneda.

- 1. Veendu, kas sinu kasutajanimi on seadistatud globaalseks kasutajaks. Globaalse kasutaja funktsioon lihtsustab kasutaja sisenemist programmi ja on vajalik kui andmebaasis on palju ettevõtteid. Kontrollida saad nii:
- 1.1. Sisene mõnda ettevõttesse oma andmebaasis. Mine moodulisse Tehnika Registrid Globaalsed kasutajad. Kui sul puudub Tehnika moodul valikus, siis loe siit: <u>https://www.excellent.ee/kasutajatugi/kuidas-aktiveerida-tehnika-moodul/</u>

1.2. Kui leiad nimekirjast (sirvi aknast) oma kasutajanime, siis jätka punktiga 2. Kui nimekirjast oma kasutajat/isikut ei näe, siis loo endale globaalne kasutaja kaart. Selleks järgi neid juhiseid siit:

https://www.excellent.ee/kasutajatugi/globaalne-kasutaja-seadistamine/

2. Kui sinu nimega globaalne kasutaja on olemas, siis kontrolli, et kaardil oleks täidetud väli "Sisenemise e-mail". Sisesta kasutaja e-maili aadress, kuhu saadetakse valideerimise email. See e-mail seotakse kasutajanimega (sisenemise allkiri). Salvesta kaart.

| 💿 😑 🕒 Globaalne kasutaja: Uus    |                 |       |            |        |                    |         |          |               |           |   |
|----------------------------------|-----------------|-------|------------|--------|--------------------|---------|----------|---------------|-----------|---|
| $\langle \rangle$                |                 |       |            | Koosta | <b>~</b> .         | Jäta    | Salves   | ta 🔨          | x         | Ø |
|                                  | Allkiri AA      |       |            |        |                    | 🗌 Su    | letud    | Litsen        | seerimata | à |
|                                  |                 | NIIII | Ligipääs   | Ettev  | /õtted             | As      | terisk   |               |           |   |
| Kasutajagrupid                   |                 |       | ADMIN      |        |                    |         |          |               |           |   |
|                                  | Alusta tasemest |       |            | used   |                    | Kasu    | tajatüüp |               |           |   |
| Üksik funktsioon                 |                 |       |            |        |                    |         |          |               |           |   |
| Keel                             |                 | EST   |            |        | 💿 Sa               | maaegne | e        |               |           |   |
| Klientprogrammi piirang          |                 |       | lga klient |        | 🗌 Salasõna ei aegu |         |          |               |           |   |
| Koostamise kuupäev               |                 |       |            |        |                    |         |          |               |           |   |
| Peamine CRM ettevõte             |                 |       |            |        |                    |         |          |               |           |   |
| Täiendav CRM ettevõte            |                 |       |            |        |                    |         |          |               |           |   |
| Kontakt 1                        |                 |       | 1          |        |                    |         |          |               |           |   |
| E-maili aadress                  |                 |       |            |        |                    |         |          |               |           |   |
| Sisenemise e-mail annika@demo.ee |                 |       |            |        |                    |         |          |               |           |   |
|                                  |                 |       | A.P 1      |        |                    |         |          |               |           |   |
|                                  | K               | 000   | NIMI       |        | Ligip              | aas     |          | Alusta taseme | st        |   |
|                                  | 1               |       |            |        |                    |         |          |               |           |   |
|                                  | 2               |       |            |        |                    |         |          |               |           |   |

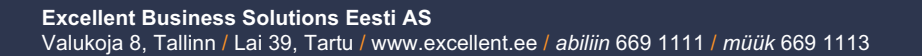

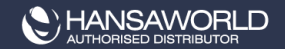

NB! Sisenemise e-maili aadress peab olema reaalselt kehtiv ja ei tohi sisaldada suuri tähti. Veendu, et igal kasutajal oleks erinev e-maili aadress, ära kasuta sama aadressi korduvalt.

3. Ava ekraanile globaalsete kasutaja nimekiri (sirvimise aken). Tee oma kasutaja rida aktiivseks ja vali "Koosta" menüüst valik **"Valideerimise e-mail".** 

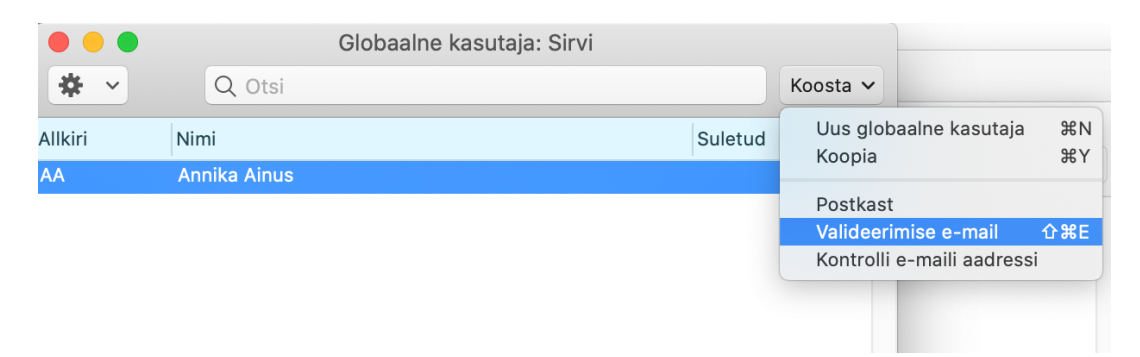

Ilmub teade "Valideerimise e-mail on saadetud. Palun kontrollige e-posti."

| 4 | Valideerimise e-mail on saadetud. Palun kontrollige<br>e-posti. |
|---|-----------------------------------------------------------------|
|   | ОК                                                              |

3.1. Eelnevalt sisestatud e-maili aadressile saadetakse HansaWorldi poolt automaatselt valideerimise e-mail. Saabuva e-maili saatjaks on **emailvalidate@hansaworld.com** ja teemaks *"E-mail validation"*.

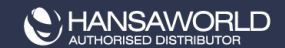

From: HansaWorld <emailvalidate@hansaworld.com> Subject: E-maili valideerimine Date: 17. January 2020 at 09:37:11 EET To:

## Hea

Täname, et olete valideerinud Standard ID kasutaja läbi Standard Books/ERP programmi.

Registreeringu lõpuleviimiseks palume klikkida lingil: https://validate.hansaworld.com/registration?id=E12E2E4B-C94C0C86-C55A99A3-02212976-

Edaspidi saate kasutada oma Standard ID kasutajanime ja parooli äritarkvarasse sisenemisel.

Parimate soovidega Excellenti meeskond ja HansaWorld

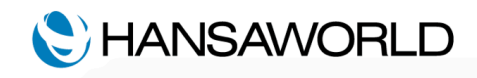

3.2. E-mail sisaldab linki, millele vajutades toimub teie e-maili valideerimine. Lingile vajutades avaneb veebileht **validate.hansaworld.com**, kus tuleb kinnitada sisestatud e-maili aadress ja siduda see parooliga.

NB! Nõuded salasõnale:

- salasõna PEAB olema vähemalt 8 tähemärki pikk;
- salasõna PEAB sisaldama suuri JA väikeseid tähti JA numbreid.
- salasõna EI tohi sisaldada kirjavahemärke.

| arch × 🗅 Standard ID registration                                             | ×                                                                                    |   |   |  |  |  |
|-------------------------------------------------------------------------------|--------------------------------------------------------------------------------------|---|---|--|--|--|
| https://validate.hansaworld.                                                  | com/registration?id=49F72F7A-131C000D-87113E4B-40A53AC0 🛠                            | Ļ | : |  |  |  |
|                                                                               |                                                                                      |   |   |  |  |  |
|                                                                               |                                                                                      |   |   |  |  |  |
| Registrati                                                                    | on                                                                                   |   |   |  |  |  |
|                                                                               |                                                                                      |   |   |  |  |  |
| Setting up your Standar<br>any installation. It allow<br>service, like forum. | d ID allows you to use single password in<br>vs you to connect to any HansaWorld web |   |   |  |  |  |
| Name                                                                          | Standard ID                                                                          |   |   |  |  |  |
| nA anA                                                                        | s you s yo.lisrail.com                                                               |   |   |  |  |  |
| Password                                                                      | Password repeat                                                                      |   |   |  |  |  |
|                                                                               |                                                                                      |   |   |  |  |  |
| SUBMIT                                                                        |                                                                                      |   |   |  |  |  |
|                                                                               |                                                                                      |   |   |  |  |  |

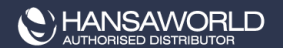

Kinnitamiseks vajuta nuple "SUBMIT".

NB! Selle toimingu pead teostama hiljemalt 5 päeva jooksul.

4. Kui oled vastavalt 3.punktile valideerimise edukalt teinud ja kasutaja siseneb esmakordselt programmi, siis küsib programm e-maili ja salasõna. Sisesta oma "*Sisenemise e-maili*" aadress (punkt 1.1.) ja parool (punkt 3.2.). Vajuta "Sisene"

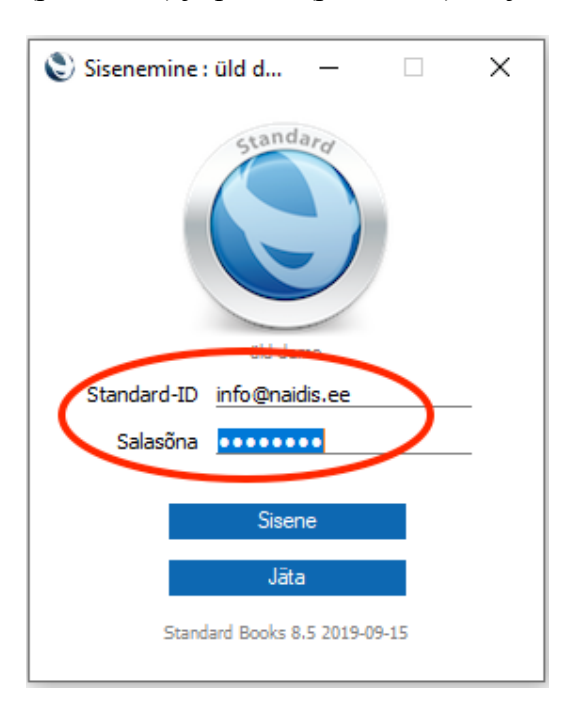

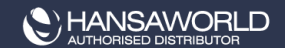